## Pay Invoice in ACSA Portal

Log in to payments.acsa.org

### STEP 1

## Click on an invoice to view details

| earch Criteria     |                |           |   |            |                |
|--------------------|----------------|-----------|---|------------|----------------|
| Invoice Number*    | Membe          | r Name*   |   | Member Id* |                |
| Last 4 digits SSN* | Paymen<br>Open | t Status* | ~ | Submit Re: | set            |
| Invoice No.        | Inv Date       | Due Date  |   | Amt. Due   | Payment Status |
| INV000027214       | 4/11/2025      | 4/11/2025 |   | \$225.00   | Open           |
| ACSA-0000001421    | 4/11/2025      | 4/11/2025 |   | \$135.83   | Oper           |

STEP 2

Review your invoice details to ensure you are paying the correct amount per member. If you are not paying for a particular member, deselect the checkbox next to their name. The Invoice Payment amount will adjust based on the changes you make in the portal interface.

Please note that the district and members below are fictional. No personal information has been shared.

| Conso          | lidated Invoic                                                           | e List                                                          |                  |                                                                                |                                                      |                                                    |
|----------------|--------------------------------------------------------------------------|-----------------------------------------------------------------|------------------|--------------------------------------------------------------------------------|------------------------------------------------------|----------------------------------------------------|
| Conso          | idated Member                                                            | Information Upda                                                | te               |                                                                                |                                                      |                                                    |
| Name<br>Addres | California S<br>s 1029 J St, S<br>United Stat                            | chool District<br>ACRAMENTO, C/<br>es, 95814                    | A,<br>Pay Online | Date<br>Consolidated Invoice<br>Invoice Due<br>Invoice Payment<br>Pay by Check | 04/11/2025<br>te # ACSA-000(<br>\$135.83<br>\$ 60.83 | 5<br>0001421<br>Export to PDF                      |
| Memb           | er Billing                                                               |                                                                 |                  |                                                                                |                                                      | ^                                                  |
|                | Customer                                                                 | Invoice #                                                       | Amt. Du          | e Amt. to Pay                                                                  | Status                                               | Opt Out Reason 🕕                                   |
|                | Layer, Sho<br>ACSA Member #<br>CON - 12021153<br>Last 4 SSN<br>7894      | INV000027213<br>Terms<br>12-Pay<br>Funding<br>District Paid     | \$75.00          | 0.00 \$ 0.00                                                                   | Open                                                 | Select Reason V<br>Please select Opt<br>Out Reason |
|                | Posay, La Roche<br>ACSA Member #<br>CON - 12021150<br>Last 4 SSN<br>1234 | INV000027215<br>Terms<br>12-Pay<br>Funding<br>Payroll Deduction | \$60.8           | 5 \$ <b>60.83</b>                                                              | Open                                                 | Select Reason 🗸                                    |
|                |                                                                          | с                                                               | onsolidated Tota | al: \$ 60.83                                                                   |                                                      |                                                    |

# A. Select Opt Out Reason if you are not paying for a member, or if you are paying a lower amount.

B. Click on Pay Online or Pay by Check

|                        |                                 |          |                     | ,,             |                     |
|------------------------|---------------------------------|----------|---------------------|----------------|---------------------|
| 29 J St, SA            | ACRAMENTO, CA,                  | (        | Consolidated Invoic | e # ACSA-0000  | 001421              |
| ited State             | s, 95814                        | I        | Invoice Due         | \$135.83       |                     |
|                        |                                 | I        | Invoice Payment     | \$ 60.83       |                     |
|                        | B                               | y Online | Pay by Check        | xport to Excel | Export to PDF       |
| 9                      |                                 |          |                     |                | ^                   |
| er                     | Invoice #                       | Amt. Due | Amt. to Pay         | Status         | Opt Out Reason 🕕    |
| no<br>mber #<br>021153 | INV000027213<br>Terms<br>12-Pay | \$75.00  | \$ 0.00             | Open           | A<br>Cancel Membe 🗸 |
| N                      | Funding<br>District Paid        |          |                     |                |                     |
| a Roche<br>mber #      | INV000027215<br>Terms           | \$60.83  | \$ 60.83            | Open           | Select Reason 🖌     |

**STEP 4** 

If paying by check, please enter your payment details including Check Number . Then click the Submit Via Secure Server button. If your County Office of Education, or another party, is sending a check on your behalf, enter 999 in the check number field.

| V 🛀 |          | 7894                                                                     | District Paid                                                   |                  |             |             |                 |
|-----|----------|--------------------------------------------------------------------------|-----------------------------------------------------------------|------------------|-------------|-------------|-----------------|
|     |          | Posay, La Roche<br>ACSA Member #<br>CON - 12021150<br>Last 4 SSN<br>1234 | INV000027215<br>Terms<br>12-Pay<br>Funding<br>Payroll Deduction | \$60.83          | \$<br>60.83 | Open        | Select Reason 🖌 |
|     |          |                                                                          | Cons                                                            | solidated Total: | \$<br>60.83 |             |                 |
|     |          |                                                                          |                                                                 |                  |             |             |                 |
|     | Plea     | se enter your payme                                                      | ent details                                                     |                  |             |             | *               |
|     | Ch<br>12 | eck Number:<br>334                                                       |                                                                 |                  |             |             |                 |
|     | Am<br>60 | nount:<br>J.83                                                           |                                                                 |                  |             |             |                 |
|     | Da<br>04 | te of Payment:<br>1/11/2025                                              |                                                                 |                  |             |             | I.              |
|     |          |                                                                          |                                                                 |                  |             | PAY VIA SEC | CURE SERVER     |
|     |          |                                                                          |                                                                 |                  |             |             |                 |
|     |          |                                                                          |                                                                 |                  |             |             |                 |

### STEP 5

Use the Export to PDF or Excel buttons to download your invoice and payment information. Send this as documentation for your check payment, and for your own recordkeeping.

| Consolida | ated Member Information Update |                                        |                               |  |  |  |
|-----------|--------------------------------|----------------------------------------|-------------------------------|--|--|--|
| Name      | California School District     | Date                                   | 04/11/2025                    |  |  |  |
| Address   | 1029 J St, SACRAMENTO, CA,     | Consolidated Invoice # ACSA-0000001421 |                               |  |  |  |
|           | United States, 95814           | Invoice Due                            | \$135.83                      |  |  |  |
|           |                                | 1                                      | Export to Excel Export to PDE |  |  |  |